Uključivanje kase se vrši pritiskom na taster **KRUG** Uključivanje kase se vrši pritiskom na taster **KRUG** 

| 1) | <b><u>REGISTRACIJA</u></b> – pritiskom na taster <b>TOTAL</b> ušli ste u režim koji se odosi na <b>PRODAJU I REFUNDACIJU</b> |
|----|----------------------------------------------------------------------------------------------------|
|    | kao prva stavka u režimu registracije nalazi se <b>PROMET – PRODAJA</b>                                                      |
|    | pritiskom na taster <b>TOTAL</b> – ušli ste u režim <b>PRODAJE</b> ( <i>na display-u se pojavljuje 0,00</i> )                |

## Prodaja se vrši na sledeći način :

Količina x šifra artikla pa zatim taster **PLU** [*ili Količina X Skenirati artikal barcod čitačem*] – na display se pojavljuje naziv artikla i cena

Ukoliko ga želite prodati ,potvrdjujete tasterom :

TOTAL- ako naplaćujete gotovinom - račun izlazi ili

PY 1 – TASTER gde možete odabrati neki od TIP-a plaćanja (Platna Kartica,Ček,...)

i kad odaberete potvrdite TOTAL-om - račun izlazi .

Ukoliko ga želite <u>stornirati</u> to možete uraditi pre tastera **TOTAL**, tako što tasterom **VD VD** stornirate odkucanu stavku (*na display-u stoji minus ispred vrednosti i potvrdite TOTAL-om)* 

Prodaja sa više stavki na računu se vrši tako što kao i u prethodnom slučaju odkucate artikal ,na isti način odkucate i sledeči ,a tasterom **STL** –(*medjuzbir*) proveravate ukupan iznos pre naplate.

Za naplatu taster TOTAL -račun izlazi , a ukoliko želite stornirati :

- Ceo račun pritisnite taster ŠIFT pa VD VD,gde vam se kao prva opcija pojavljuje stavka
  OČISTI gde potvrdom na TOTAL kasa stornira ceo račun ,

Tasterom **STL** – (*medjuzbir*) proverite iznos računa i ukoliko je odgovarajući **TOTAL** -om ga naplaćujete.

(ova opcija služi tj.po novom zakonu o e-fiskalizaciji menja stari način ispravke računa ,ukoliko je isti naplaćen a potrebno je vršiti njegovu ispravku).

u opciji REFUNDACIJA se ulazi tasterom TOTAL, gde kasa izbacuje poruku Skeniranje QR coda

-ukoliko imate QR cod prikačen na kasi potvrdite **TOTALOM** i skenirajte **QR** cod sa računa za koji želite raditi ispravku ,

-ukoliko nemate QR cod čitač pritisnite taster C – za ne

Gde na display dobijate zadnji REF BROJ koji je izdat na vašoj kasi.

U ovom režimu je potrebno odkucati **PFR broj** sa računa **primer: [Y5UBTSKP-Y5UBTSKP-39]** za koji radite ispravku, potvrditi tasterom **TOTAL**, zatim uneti **PFR vreme** sa računa **primer: [29.12.2021. 16:36:59]** i još jednom taster **TOTAL**, i ponoviti tj.odkucati sve one stavke sa računa koje želite da ispravite i na kraju potvrditi sve **TOTALOM**. Kasa će odštampati SLIP – račun kao potvrdu na kome jasno u naslovu stoji da je REFUNDACIJA za odredjene stavke sa računa.

Na ovaj način ste sa svoje fiskalne kase direktno na SUF – serveru poreske uprave izvršili REFUNDACIJU odnosno ispravku računa koji je već naplaćen u nekom prethodnom periodu.

Tasterom KRUG ዓ se vraćate korak po korak nazad na GLAVNI MENI.

Strelicom na dole 主 🖵 odaberete opciju IZVEŠTAJI za ulazak -potvrda tasterom TOTAL

Na display-u se pojavljuje PRESEK STANJA – potvrdom na TOTAL, kasa štampa trenutni promet dnevni do tog trenutka koji je evidentiran na kasi.

b se vraćate korak po korak nazad na GLAVNI MENI . Tasterom **KRUG** 

Strelicom na dole 1 Jodaberete opciju NULIRANJE za ulazak --potvrda tasterom TOTAL

Na display-u se pojavljuje DNEVNI IZVEŠTAJ – potvrdom na TOTAL, kasa ŠTAMPA CELOKUPAN DNEVNI PROMET.

se vraćate korak po korak nazad na GLAVNI MENI. Tasterom **KRUG** ዓ Strelicom na dole 📺 💷 odaberete opciju PROGRAMIRANJE

za ulazak -potvrda tasterom TOTAL

Na display-u se pojavljuje opcija ARTIKLI za ulazak -potvrda tasterom TOTAL

Na display-u se pojavljuje ART kod : 1 - potvrditi tasterom TOTAL na display-u se pojavljuje Ime : - uneti naziv artikla pa potvrditi tasterom TOTAL

| Izbor ćirilice/latinice/brojeva se obavlja tasterom <b>STL</b> , a mala slova pritiskom na <b>PY1</b> .        |                                                                           |                              |                       |                  |  |  |
|----------------------------------------------------------------------------------------------------|---------------------------------------------------------------------------|------------------------------|-----------------------|------------------|--|--|
| Ćirilica                                                                                                    | Latinica                                                                  | В                            | Brojevi               |                  |  |  |
| 7      8      9        .,-№!@7      АБСЧЋ8      ДЂЕФ9        4      5      6        ГХИ4      ЈКЛЉ5      МНЊО6 | 7      8        .,-№!@7      ABCĆČ8        4      5        GHI4      JKL5 | 9<br>DDEF9<br>6<br>MNO6<br>4 | 8<br>8<br>4<br>5<br>5 | 9<br>9<br>6<br>6 |  |  |
| 1 2 3<br>прсш1 тувзж2 хџз                                                                                      | 1<br>PQRSŠ1 TUVW2                                                         | 3<br>XYZŽ3 1                 | 2                     | 3                |  |  |
| 0<br>^*=:/?0                                                                                                   | 0                                                                         | .#".                         |                       |                  |  |  |

kada ste uneli naziv artikla - potvrđujete TOTAL-om ; Poreska Stopa – potvrdjujete TOTAL-om ; Cena –uneti cenu – potvrdjujete TOTAL-om ; TIP cene – slobodna cena – potvrdjujete TOTAL-om ; Pojedinačna prodaja –NE – potvrdjujete TOTAL-om ; Barkod 1 – 0 – potvrdjujete TOTAL-om .

Sačuvati TL – sačuvati artikal u kasi – potvrda TOTAL tasterom.

C – artikal neće biti sačuvan u kasi.

**BRISANJE ARTIKLA IZ BAZE** – se vrši tako što se pozicionirate u modu unosa artikla ,unesete željenu šifru potvrdite tasterom **TOTAL** pa tasterom **VD** brišete odabrani artikal iz baze.

Tasterom **KRUG b** se vraćate korak po korak nazad na **GLAVNI MENI** .

Iz glavnog MENI-ja ,tasterom 0 gasite fiskalnu kasu.

#### Važno upozorenje :

Kasa koristi termo rolnu 57 mm ;

Kasa je u online režimu (u realnom vremenu) u konstantnoj sinhronizaciji sa serverom poreske uprave SUF-om ;

Svaka aktivnost na kasi kao što je prodaja, refundacija se beleži i ostaje trajno na serveru ;

U slučaju kvara na fiskalnoj kasi u obavezi ste da prestanete sa radom ,obavestite ovlašćeni servis i u što kraćem vremenskom periodu popravite ili obezbedite zamenski fiskalni uređaj.

Svako ručno izdanje računa i ispravke računa po novom zakonu o e-fiskalizaciji nije dozvoljeno ; Garanti rok na uređaj je 2 godine;

Online fiskalna kasa poseduje zakonski obavezan i odobren LPF (lokalni procesor fiskalnih računa) koji se tarifira (rentira) po obračunskoj jedinici 1 mesec ,a naplaćuje se na 6 meseci ili 12 meseci,a u slučaju ne izmirivanja obaveza , vaš LPFR će biti automatski isključen ;

Redovno izmirujte obaveze da ne bi došlo do prekida komunikacije sa serverom poreske uprave .

#### Terminologija:

Refundacija - ispravka već naplaćenog računa,

ESIR – elektronski sistem za izdavanje računa,

**LPFR** – lokalni procesor fiskalnih računa (integrisan u kasi ) koji obezbedjuje direktnu-stalnu komunikaciju sa serverom poreske uprave ,

**BE** – bezbednosni element (SIM card) koji izdaje poreska uprava ,koji se ugrađuje u fiskalnu kasu i služi kao indentifikator poreskog obveznika tj.kao potpisivač svakog računa .

## Informator (o e-fiskalizaciji u par rečenica...)

Ministarstvo finansija Republike Srbije je decembra 2020 godine u narodnoj skupštini usvojilo novi zakon o efiskalizaciji koji za razliku od starog podrazumeva da svaki evidentirani račun u maloprodaji u realnom vremenu bude prosleđen **poreskoj upravi**, pa je na osnovu ovog i ustanovljen novi termin **online kase**.

Datum primene novog zakona o **e-fiskalizaciji** je definisan kao **01.11.2021**, a kao krajnji koji se definiše kao datum potpunog prelaska na **online sistem** je **30.04.2022** godine. Period izmedju dva datuma je ministarstvo finansija definisalo kao <u>tranzicioni period</u>, i kao period u kojem poreski obveznici shodno ponudi,koja je na tržištu treba da se opredele i započnu svoj rad na novom **online uređaju**.

**Ministarstvo finansija** je kao uvodnu proceduru za **e-fiskalizaciju** definisalo i određene prijave koje se obavljaju preko portala **e-porezi** i to sledeće (Prijava maloprodajnog objekta, Prijava za subvenciju koja traje do 31.01.2022, i na kraju naručivanje tzv **BE** – bezbednosnog elementa poreskoj upravi). Sve prijave može podnositi serviser ili knjigovođa.

## Princip rada :

Za razliku od prethodnog zakona o fiskalnim kasama, zakon o **e-fiskalizaciji** nudi poreskom obvezniku shodno svom metodu rada širi dijapazon u kreiranju, odabiru uređaja na kojem će obavljati promet. Ustanovljen je za početak novi termin a to je **ESIR** – elektronski sistem za izdavanje računa.

Pa tako **ESIR** može biti **sofverski** (*korisnik radi na računaru*),**hardverski** (*korisnik radi na fiskalnoj kasi*), **softverski android** (*korisnik radi na android uređaju*). Za sva tri oblika,načina poslovanja potrebno je da **ESIR** dobije odobrenje od ministrastva finansija (odnosno njegov autor).

## Počnimo redom :

**Softverski ESIR** je maloprodajna aplikacija u kojoj poreski obveznik obavlja promet na malo na svom računaru ,koji u ovoj varijanti mora imati stabilnu internet vezu.Pored **ESIR-a**, na računaru je potrebno imati još jedan obavezan zakonski propisan element a to je **LPFR** (*lokalni procesor fiskalnih računa*),koji je ustvari pomoćni program koji komunicira u realnom vremenu izmedju **ESIR-**a i **Poreske Uprave**. U ovoj varijanti na računaru je potrebno imati i čitač kartica ,u koji se postavlja **BE**-bezbednosni element ,kao i termalni printer koji će štampati račune.Termalni Printer se na tržištu pojavljuje i sa integrisanim **LPFR-om** (*hardverski*) i slotom za **BE**. <u>Hardverski ESIR</u> – odnosno fiskalna kasa je autonoman uređaj koji ima integrisan LPFR ,i integrisan slot za Bezbednosi element (**BE**). Ovakav uređaj ima tri načina povezivanja sa serverom poreske uprave (GPRS,Lan , WiFi).

<u>Softverski Android</u> je takođe autonoman uređaj sa integrisanim printerom. Ovakav tip uređajaja takodje poseduje ESIR sa softverskim LPFR-om i slotom za ugradju BE.

# Kako sistem funkcioniše (važi za sve tipove koji su gore navedeni).

Kasir odkuca račun ,**ESIR** poziva **BE** koji je u ovom slučaju potpisivač,validator vašeg računa, račun odlazi na LPFR koji mu dodeljuje broj ,račun se vraća nazad na **ESIR** koji kreira na osnovu svih podataka na računu i **QR** cod i kao takav ide na štampanje.

## Šta je ustvari LPFR i koja je njegova uloga :

LPFR je trenutno najspecifičniji, najzahtevniji element koji poseduje jedno prodajno mesto.

Njegova uloga je da zaprima od servera poreske uprave račune, da iste dodeljuje ESIR-u za svaki odkucan račun , da realizovane račune u realnom vremenu prosledjuje serveru poreske uprave, da zaprima nove brojeve računa i da ukoliko dodje do prekida veze sa serverom poreske uprave , realizovane račune pamti 7 dana.

## Šta je ustvari BE i koja je njegova uloga :

Bezbednosni element je ustvari plastična kartica koja se pojavljuje za sada u dva formata SmardCard i SimCard. Izrađuje je isključivo Poreska Uprava i u njenom čipu su upisani svi oni podaci koji su uneti u prvoj prijavi ,a to su Naziv Firme, Adresa, PIB kao i ID poslovne prostorije.

Napomena Ukoliko dodje do promene adrese maloprodajne prostorije potrebno je naručiti novi BE.

Dakle prvi utisak je da je novi zakon o e-fiskalizaciji dosta liberalan u odnosu na stari zakon o fiskalnim kasama, da nudi širi dijapazon prilikom odabira na koji način će poreski obveznik kreirati svoje prodajno mesto ali, i veoma sofisticiran, složen i kompleksan.

# Nova terminologija :

ESIR – elektronski sistem za izdavanje računa (hardverski ili softverski – odobren od min.finansija)

LPFR – lokalni procesor fiskalnih računa (hardverski ili softverski – odobren od min.finansija) (izradjuje poreska uprava)

BE – bezbednosni element

Refundacija – ispravka već odkucanog računa

SUF – sistem za upravljanje fiskalizacijom (Server Poreske Uprave )

PFR broj – referentni broj računa (podatak na dnu racuna)

PFR vreme – referentno vreme računa (podatak na dnu racuna)

ID prostorije – jedinstvena oznaka maloprodajnog prostora (upisana u BE, i izlazi na racunu u zaglavlju istog) **QR code** – gr kod je ispisan na svakom računu u kome je sadržaj celog računa.

# U novom zakonu više ne postoji :

- blok ispravke računa - menja ga refundacija,

- blok fiskalnih isečaka – ukoliko dođe do kvara na fiskalnom uređaju potrebno je u što kraćem roku popraviti ga jer je zabranjeno ručno, pisano izdavanje računa,

- knjiga dnevnih izveštaja - nije obavezna,

- štampanje dnevnih izveštaja – nije obavezno.

Svi online fiskalni uređaji koriste termo rolnu 58 mm, u nekim slučajevima će biti prisutna termo rola 80 mm Shodno cenovnom rangu na tržištu očekivane cene

LPFR – mesečno rentiranje,

ESIR –sofverski (windows ili android ) mesečno rentiranje,

Komunikacija prodajnog mesta i poreske uprave se ostvaruje putem (GPRS 4G,Lan ili WiFi ) - mesečno plaćanje ka operateru koji pruža usluge.